## **How-To Guide** Global Payments with FNB Online Banking Enterprise

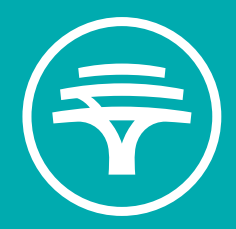

# Contents

### FNB Online Banking Enterprise Steps

- Creating a BeneficiaryMaking a Global Beneficiary Payment Page 3 Page 8

### Creating a Beneficiary with FNB Online Banking Enterprise

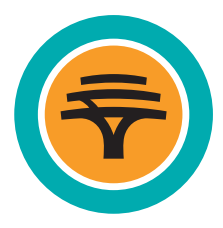

1. Select the Forex tab

| 🕞 🚍 Menu   Accounts   Transfer   Payments   Authorise   Profiles   +                                                                                                    | Log off |
|----------------------------------------------------------------------------------------------------|---------|
| <image/> Wind you does to the proceed of the proceed of th |         |
| Set up alerts & reminders now                                                                                                    |         |

2. Select **Global Beneficiaries**, click on **Add** on the right side of the screen and then select **New beneficiary** 

| orex                            | Global<br>Payments                     | Global<br>Beneficiaries Globa | al Receipts Global Transfers |                    |                          |                  |
|---------------------------------|----------------------------------------|-------------------------------|------------------------------|--------------------|--------------------------|------------------|
| Beneficialities In progress Aut | horisation needed                      |                               |                              |                    | 2                        | 2                |
| Global beneficiaries            |                                        |                               | Se                           | arch               | 0                        | Download 🗃 Print |
| Alias 🗘                         | Beneficiary name 🛇                     | Country 🛇                     | Beneficiary Account 🛇        | New beneficiary    |                          |                  |
| 20 MAY 2021                     | SCREEN SIMPLIFICATION                  | DE                            | DE123456789000000000         | Import beneficiary |                          | ()               |
| APRILTES                        | APRIL TEST                             | DE                            | DE123456789000000000         |                    |                          | ()               |
| C TEST                          | PAMELA DOE                             | SZ                            | 1234567890                   | ZAR                | Authorised               | ()               |
| 21221                           |                                        | \$7                           | 1234567890                   | ZAR                | Authorised               |                  |
| PAMELA                          | PAMELA DOE                             | 02                            |                              |                    |                          |                  |
| PAMELA                          | PAMELA DOE                             | US                            | 1234567                      | USD                | Authorised               |                  |
| PAMELA<br>CCDVIE<br>CHINTEST    | PAMELA DOE<br>LIZ DOE<br>WESTLOGISTICS | US                            | 1234567<br>1234567890000     | USD<br>USD         | Authorised<br>Authorised |                  |

- 3. Complete the details required.
  - NB: all fields are mandatory
  - Fields should not exceed 35 characters (a space counts as a character)
  - No special characters allowed, e.g. ()/'-"@%\_\!?\*+><.{}[]</li>
  - Physical Address needs to be added where required and not Postal Address
  - The beneficiary name should be the full legal name of the person or entity being pai
  - Select Paying currency and click on Capture next to beneficiary bank

| beneficiary details                                                                                                    |  |  |
|----------------------------------------------------------------------------------------------------|--|--|
| Beneficiary alias                                                                                                    |  |  |
| V1 Live screens Non CMA                                                                                                   |  |  |
| Beneficlary name                                                                                                    |  |  |
| V1 Live screens Non CMA                                                                                                   |  |  |
|                                                                                                    |  |  |
|                                                                                                    |  |  |
|                                                                                                    |  |  |
|                                                                                                    |  |  |
|                                                                                                    |  |  |
| Physical address details                                                                                                  |  |  |
| Physical address details                                                                                                  |  |  |
| Physical address details<br>Address line 1<br>Test Street 7458                                                            |  |  |
| Physical address details<br>Address line 1<br>Test Street 7458                                                            |  |  |
| Physical address details Address line 1 Test Street 7458 Address line 2 (Optonal)                                         |  |  |
| Physical address details Address line 1 Test Street 7458 Address line 2 (Optional)                                        |  |  |
| Physical address details Address line 1 Test Street 7458 Address line 2 (Optional)                                        |  |  |
| Physical address details<br>Address line 1<br>Test Street 7458<br>Address line 2 (Optional)<br>Suburb                     |  |  |
| Physical address details Address line 1 Test Street 7458 Address line 2 (Optional) Suburb New York                        |  |  |
| Physical address details<br>Address line 1<br>Test Street 7458<br>Address line 2 (Optional)<br>Suburb<br>New York         |  |  |
| Physical address details<br>Address line 1<br>Test Street 7458<br>Address line 2 (Optional)<br>Suburb<br>New York<br>City |  |  |

4. Select **Country** where beneficiary bank is located and add SWIFT Code/BIC/IBAN/Account number as required

| 🕞 🚍 Menu   Accounts   Transfer   Payments   Authorise   Profiles   + | Log off        |
|----------------------------------------------------------------------|----------------|
|                                                                      | X              |
| Capture beneficiary bank                                             | Ĩ              |
| Country                                                              |                |
| United States                                                        | ~              |
|                                                                      |                |
| Account type                                                         |                |
| Account                                                              |                |
| Account number                                                       |                |
| 1234567890                                                           |                |
| Find bank by                                                         |                |
| BIC or Routing code                                                  | ~              |
| BIC or Routing code                                                  |                |
| CHASUS33XXX                                                          |                |
|                                                                      |                |
|                                                                      | -              |
|                                                                      | Submit         |
| Beneficiary name                                                     |                |
|                                                                      | Cancel Confirm |

5. Banking details will be displayed - now **Submit** 

| 🕞 🚍 Menu   Accounts   Transfer   Payments   Authorise   Profiles   + | Log off |   |
|----------------------------------------------------------------------|---------|---|
| Swift bank Results Bank name                                         | ×       |   |
| JPMorgan Chase Bank, National Association Street 383 Madison Ave     |         |   |
| City New York Country                                                |         |   |
| United States Recommended payment details                            |         |   |
| Account number                                                       | Submit  | ٠ |
| Benehiciary name Cancel                                              | Confirm |   |

6. You will get an overview of the beneficiary loaded - now **Confirm** 

| lease confirm                             |  |
|-------------------------------------------|--|
| Beneficiary banking details               |  |
| Bank name                                 |  |
| JPMorgan Chase Bank, National Association |  |
|                                           |  |
| Address line 1                            |  |
| 383 Madison Ave                           |  |
| City                                      |  |
| New York                                  |  |
| Country                                   |  |
| United States                             |  |
| D                                         |  |
|                                           |  |
| OS DOLLARS (USD)                          |  |
| Account number                            |  |
| 1224567900                                |  |

#### Submit the beneficiary for authorisation 7.

| Alternation reseted  Alternation reseted  Alternation reseted  Alternation reseted  Alternation reseted  Download  Print  Country ©  Beneficiary Account ©  CCY ©  Action ©  Select all  V1Live screens Non CMA US  1234567890 USD  Add  ©  ①                                                            | orex                       |                         | Global<br>Payments | Global<br>Beneficiaries Global Re | ceipts Global Transfers |                   |                                                                                                    |                  |
|----------------------------------------------------------------------------------------------------|----------------------------|-------------------------|--------------------|-----------------------------------|-------------------------|-------------------|----------------------------------------------------------------------------------------------------|------------------|
| Beneficiaries       Search       O         Alias ◇       Beneficiary name ◇       Country ◇       Beneficiary Account ◇       CCY ◇       Action ◇       Select all         V11 Live screens Non CMA       US       1234567890       USD       Add       ✓       ①                                       | Beneficiaries In progress  | Authorisation needed    |                    |                                   |                         |                   |                                                                                                    |                  |
| Slobal beneficiaries     Search     Search       Allas ©     Beneficiary name ©     Country ©     Beneficiary Account ©     CCV ©     Action ©     Select all       VI Live screens Non CMA     US     1234567890     USD     Add     Image: Colspan="5">Colspan="5">Colspan="5">Colspan="5">Colspan="5" |                            |                         |                    |                                   |                         |                   | Ð                                                                                                    | Download 🔒 Print |
| Allas ◊     Beneficiary name ◊     Country ◊     Beneficiary Account ◊     CCY ◊     Action ◊     Select all       VI Live screens Non     VI Live screens Non CMA     US     1234567890     USD     Add     Image: Comparison of the screens Non CMA                                                    | Global beneficiaries       | 5                       |                    |                                   |                         | Search            |                                                                                                    |                  |
| VI Live screens Non CMA US 1234567890 USD Add V ①                                                                                                    | Alias 🗘                    | Beneficiary name 🛇      | Country 🗘          | Beneficiary Account 💠             | CCY O                   | Action $\Diamond$ | Select all                                                                                                    |                  |
| VI Live screens Non CMA US 1234567890 USD Add 🕑 🔅                                                                                                    |                            |                         |                    |                                   |                         |                   | <ul> <li>Image: A set of the set of the</li></ul> |                  |
|                                                                                                    | V1 Live screens Non<br>CMA | V1 Live screens Non CMA | US                 | 1234567890                        | USD                     | Add               |                                                                                                    |                  |

- The loaded beneficiary will move to the authoriser for authorisation 8.
  - Authoriser needs to sign in and go to Forex
  - Select Global Beneficiaries and select Authorisation needed
  - Depending on the number of authorisers required to authorise Global Beneficiaries (usually 2), the beneficiary will move into partially authorised statusSecond authoriser needs to sign in and complete the final authorisation process

| wetcure: h propers      Ready for authorisation      Name ©      Alss ©      Action ©        Name ©          Name ©          VI Libre screens Non CMA          VI Libre screens Non CMA <th></th> <th></th> <th>Payments Beneficiaries</th> <th>Global Receipts Global Transfers</th> <th></th> <th></th>                                                                                                    |                            |                                                                                          | Payments Beneficiaries                                     | Global Receipts Global Transfers |                         |                   |
|----------------------------------------------------------------------------------------------------|----------------------------|------------------------------------------------------------------------------------------|------------------------------------------------------------|----------------------------------|-------------------------|-------------------|
| Image: Control     Ready for authorisation     Image: Control     Alias Control     Action Control     Status Control     Status Control        Status Control <th>Beneficiaries In progress</th> <th>uthorisation needed</th> <th></th> <th></th> <th></th> <th></th>                                                                                                    | Beneficiaries In progress  | uthorisation needed                                                                      |                                                            |                                  |                         |                   |
| Ready for authorisation       Search       Search         Name ©       Alse ©       Account ©       Action ©       Status ©       Select all         VI Live screens Non CMA       1234567890       Add       Authorisation requested       Image: Control of the screens Non CMA       Image: Control of the screens Non CMA<                                                                                                    |                            |                                                                                          |                                                            |                                  |                         | 🗈 Download 🖨 Pi   |
| Name ©       Allas ©       Account ©       Status ©       Status ©       Select all         V1 Live.screens Non-CMA       V1 Live screens Non-CMA       1234567890       Add       Authorisation requested       Image: Comparison of the screens Non-CMA       1234567890       Add       Authorisation requested       Image: Comparison of the screens Non-CMA       1234567890       Add       Authorisation requested       Image: Comparison of the screens Non-CMA       Image: Comparison of the screens Non-CMA       Image: Com                                                                                                    | Ready for authorisation    | 1                                                                                        |                                                            |                                  | Search                  |                   |
| VI Live screens Non CMA       1234567890       Add       Authorisation requested       c         VI Live screens Non CMA       1234567890       Add       Authorisation requested       c                                                                                                    | Name 🛇                     | Alias 🗘                                                                                  | Account 🛇                                                  | Action 🗘                         | Status 🗘                | Select all        |
| VII Live screens Non CMA       1234557890       Add       Authorisation requested         Image: Control of the screens Non CMA       1234557890       Add       Authorisation requested         Image: Control of the screens Non CMA       1234557890       Add       Authorisation requested         Image: Control of the screens Non CMA       1234557890       Add       Add       Authorisation requested         Image: Control of the screens Non CMA       1234557890       Add       Add       Authorisation requested       Image: Control of the screens Non CMA       Image: Control of the screens Non CMA       Image: Con                                                                                                    |                            |                                                                                          |                                                            |                                  |                         |                   |
| Image: Interview Interview Intervie | V1 Live screens Non CMA    | V1 Live screens Non CMA                                                                  | 1234567890                                                 | Add                              | Authorisation requested |                   |
| Image: Second Second |                            |                                                                                          |                                                            |                                  |                         |                   |
| Authorise Please note: Authorisations for Users cannot be selected with other Authorisation Categories. Outstanding Authorisations                                                                                                    |                            |                                                                                          |                                                            |                                  | Roject                  | Authorise         |
| Please note: Authorisations for Users cannot be selected with other Authorisation Categories. Outstanding Authorisations                                                                                                    | 🕞 = Menu I                 | Accounts   Transfer   Paymen                                                             | ts   Authorise   Profiles   +                              |                                  | Reject                  | Authorise Log off |
|                                                                                                    | ⊕ Menu     ✓     Authorise | Accounts   Transfer   Paymen                                                             | ts   Authorise   Profiles   +                              |                                  | Riped                   | Log off           |
|                                                                                                    | E Menu                     | Accounts   Transfer   Paymen<br>for Users cannot be selected with other<br><b>ations</b> | ts   Authorise   Profiles   +<br>Authorisation Categories. |                                  | Rood                    | Log off           |
| -<br>Sanida fueriation Statur                                                                                                    | € menu 1<br>Authorise      | Accounts   Transfer   Paymen                                                             | ts   Authorise   Profiles   +                              |                                  | Report                  | Log off           |

9. Finalise the authorisation process on the FNB App or Verify Passcodes as per set up

| (                            | 👼 🚍 Menu   Accoun                                                                   | ts   Transfer   Payments   Authorise   Profiles   +                                            |
|------------------------------|-------------------------------------------------------------------------------------|------------------------------------------------------------------------------------------------|
|                              | Verify Passcodes                                                                    |                                                                                                |
|                              | In order to authorise you are required to<br>Please check the below details are con | enter your passcodes<br>ect. If the details are incorrect, these can be updated in My Profile. |
|                              | Passcode Details                                                                    |                                                                                                |
|                              | Authorisation Passcode sent to                                                      | 081***2865                                                                                     |
|                              | Reference Pass Code sent to                                                         | JDoe******@**b.com.na                                                                          |
|                              | Date initiated                                                                      | -                                                                                              |
|                              | Enter Passcodes                                                                     |                                                                                                |
|                              | Authorisation Pass Code                                                             | 8338                                                                                           |
|                              | Reference Pass Code                                                                 | GSKR-K2BK-IPUE                                                                                 |
|                              | (Resend Pass Codes)                                                                 |                                                                                                |
|                              |                                                                                     |                                                                                                |
|                              |                                                                                     |                                                                                                |
|                              |                                                                                     |                                                                                                |
|                              |                                                                                     |                                                                                                |
|                              |                                                                                     |                                                                                                |
|                              |                                                                                     |                                                                                                |
|                              |                                                                                     |                                                                                                |
|                              |                                                                                     |                                                                                                |
|                              |                                                                                     |                                                                                                |
| CLID 6016562   SUPRT NR 5373 | 3868   TECH REF E2-14-L20230813084403                                               |                                                                                                |

10. Once fully authorised, the beneficiary will be listed under the beneficiary list that can be maintained or deleted at a later stage if no longer needed

| 👼 = ₪           | fenu   Accounts   Transfer   Payments   Authorise | e   Profiles   + |                      |     |            | g off        |
|-----------------|---------------------------------------------------|------------------|----------------------|-----|------------|--------------|
| CMA 12          | CMA TESTING12                                     | DE               | DE123456789000000000 | EUR | Authorised | ()           |
| CMA 122222      | CMA TESTING                                       | DE               | DE123456789000000000 | EUR | Authorised |              |
| DRITES          | DR TESTING 12 JUNE                                | DE               | DE123456789000000000 | EUR | Authorised |              |
| DR TEST         | DR TESTING                                        | DE               | DE123456789000000000 | EUR | Authorised |              |
| ENB CMA         | FNB CMA                                           | ZA               | 1234567890           | ZAR | Authorised |              |
| GUIDE           | TEST BEN                                          | DE               | DE123456789000000000 | EUR | Authorised |              |
| JUNE TEST       | JUNE                                              | DE               | DE123456789000000000 | EUR | Authorised |              |
| LIVE TEST V1 SC | REENS LIVE TEST V1 SCREENS                        | LS               | 123456789            | ZAR | Authorised |              |
| MARCHTEST       | MARCH TEST                                        | DE               | DE123456789000000000 | EUR | Authorised |              |
| MAY TEST        | MAY TEST                                          | DE               | DE123456789000000000 | EUR | Authorised |              |
| MEGA TEST V1    | MEGA TEST V1                                      | US               | 1234567890           | USD | Authorised |              |
| OBE             | OBE USER GUIDE                                    | DE               | DE123456789000000000 | EUR | Authorised |              |
| TEST            | TEST                                              | ZA               | 123456789            | ZAR | Authorised |              |
| TEST 1258       | TEST 1258                                         | DE               | DE123456789000000000 | ZAR | Authorised |              |
| TEST APP        | TEST APP                                          | DE               | DE123456789000000000 | USD | Authorised |              |
| TEST DEN FED    | TEST REN FER                                      | DF               | DE12245670000000000  | 7AR | Authorised | C Expert all |

## Making a Global Beneficiary Payment with FNB Online Banking Enterprise

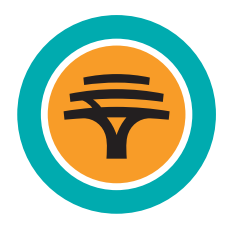

1. Select the Forex tab

| 🕞 🚍 Menu   Accounts   Transfer   Payments   Authorise   Profiles   +                                                                |
|----------------------------------------------------------------------------------------------------|
| <page-header><page-header><page-header><text><text><image/><image/><image/></text></text></page-header></page-header></page-header> |

2. On the right side of the screen, select Add and then click Pay beneficiary

| orex                                                                           |                                                  | Global Glob<br>Payments Benefic | al<br>aries Global Receipts | Global Transfers         |               |                  |
|--------------------------------------------------------------------------------|--------------------------------------------------|---------------------------------|-----------------------------|--------------------------|---------------|------------------|
| In progress Authorisation needed                                               | Get quote History                                |                                 |                             |                          |               |                  |
|                                                                                |                                                  |                                 |                             |                          |               | Download 🖶 Print |
| Global Payments - Work in                                                      | in progress                                      |                                 |                             | Search                   |               | Download 🖶 Print |
| Global Payments - Work in<br>Reference - beneficiary 🗇                         | n progress<br>Payment type 🛇                     | Capture date 🛇                  | Account 🛇                   | Search<br>Amount \$      | y beneficiary | Download 🖨 Print |
| Global Payments - Work in<br>Reference - beneficiary $\Diamond$<br>16May2023Te | In progress<br>Payment type 💠<br>Import Once-off | Capture date 💠<br>16 May 2023   | Account ≎<br>62232391467    | Search<br>Amount<br>C Or | y beneficiary | Download Print   |

#### 3. Next to the beneficiary you wish to pay, click on Pay

| 🕞 🚍 Menu   Accounts      | Transfer   Payments   Authorise   Prof | files   + |                      |      | Lo         | g off |
|--------------------------|----------------------------------------|-----------|----------------------|------|------------|-------|
| PAMELA                   | PAMELA DUE                             | 52        | 1234567890           | ZAR  | Authorised | 0     |
| CCDVIE                   | LIZDOE                                 | US        | 1234567              | USD  | Authorised |       |
| <u>CHIN TEST</u>         | WESTLOGISTICS                          | CN        | 12345678900000       | USD  | Authorised |       |
| CMA                      | CMA TEST                               | ZA        | 1234567890           | ZAR  | Authorised |       |
| CMA 1                    | CMA TESTING                            | ZA        | 1234567890           | ZAR  | Authorised |       |
| CMA-12                   | CMA TESTING12                          | DE        | DE123456789000000000 | EUR  | Authorised |       |
| CMA 122222               | CMA TESTING                            | DE        | DE123456789000000000 | EUR  | Authorised |       |
| DR TES                   | DR TESTING 12 JUNE                     | DE        | DE123456789000000000 | EUR  | Authorised |       |
| DRITEST                  | DR TESTING                             | DE        | DE123456789000000000 | EUR  | Authorised |       |
| EUR BEN VI SCREENS FINAL | EUR BEN V1 SCREENS FINAL               | DE        | DE123456789000000000 | FIIR | Authoricad | 0     |
| ENB CMA                  | FNB CMA                                | ZA        | 123456789            | Pay  |            | 0     |
| GUIDE                    | TEST BEN                               | DE        | DE123456789000000000 |      |            | ()    |
| JUNE TEST                | JUNE                                   | DE        | DE123456789000000000 | EUR  | Authorised | ()    |
| LIVE TEST V1 SCREENS     | LIVE TEST V1 SCREENS                   | LS        | 1213341233           | ZAR  | Authorised |       |
| MARCHTEST                | MARCH TEST                             | DE        | DE123456789000000000 | EUR  | Authorised |       |
| MAY TEST                 | MAY TEST                               | DE        | DE123456789000000000 | EUR  | Authorised | Ō     |

- 4. Select the **Account** that payment will be made from and enter the required payment details:
  - Enter amount
  - Enter Reference
  - Select value date (market requirement is SPOT) 2 business days from capturing date. For CMA ZAR payments, you can future-date up to 10 days. Same-day payments are allowed up to 15:30
  - Select charge option and then continue

| Global payments              |   |                  |                 |
|------------------------------|---|------------------|-----------------|
| Payment details              |   |                  |                 |
| Pay from account             |   |                  |                 |
| John Doe - 12345678900 (NAD) | ~ |                  |                 |
| Applicant name               |   |                  |                 |
| MR JOHN DOE                  |   |                  |                 |
| Payment currency             |   |                  |                 |
| EURO CURRENCY (EUR)          | ~ |                  |                 |
| Specify amount in            |   |                  |                 |
| EURO CURRENCY (EUR)          | ~ |                  |                 |
| Amount in EUR                |   |                  |                 |
| 1.00                         |   |                  |                 |
| Own reference                |   |                  |                 |
| Test                         |   |                  |                 |
|                              |   | Back Save + Exit | Cancel Continue |
|                              |   |                  |                 |
| Specify value date           |   |                  |                 |
| 15 Aug 2023                  |   |                  |                 |
|                              |   |                  |                 |
|                              |   |                  |                 |
| Charge details               |   |                  |                 |
| Charge option                |   |                  |                 |
|                              |   |                  |                 |

Back Save + Exit Cancel

5. Select **BoP code** (reason for payment). This can be searched directly by code or keyword. Please note that this is a regulatory declaration and thus needs to be correct and should correspond to the supporting documents loaded for the payment.

NB: For CMA ZAR payments, no documents are required. NB: For import payments, additional information is required.

#### BoP Category Codes 101 and 102 - Import Payments

#### Add Customs client number (TIN) and Continue

#### Note:

- A slider is now available to activate. Should the Import Control details be required, activate the slider and continue to add Import Control details
- Import Control details are required for all payments outside the CMA. If the payment is within the CMA and greater than 5 million, TVS information also applies and the slider must be turned on
- If you are making payments within the CMA and amounts are less than 5 million, the indicator slider can be left off and no Import Control details will be required

| Applicant                                                                                                    | ~ |  |
|----------------------------------------------------------------------------------------------------|---|--|
|                                                                                                    |   |  |
| Amount in ZAR                                                                                                    |   |  |
| 101.02                                                                                                    |   |  |
|                                                                                                    |   |  |
| Tax details                                                                                                    |   |  |
| Customs Crient number (TIN)                                                                                                    |   |  |
| 00009115016                                                                                                    |   |  |
|                                                                                                    |   |  |
| -987654321<br>Tox nameer (opconal)                                                                                                    |   |  |
| 125487998                                                                                                    |   |  |
|                                                                                                    |   |  |
|                                                                                                    |   |  |
|                                                                                                    |   |  |
| Dapture import control number for this transaction?                                                                                                    |   |  |
| Capture import control number for this transaction?                                                                                                    |   |  |
| Lapture import control number for this transaction?                                                                                                    |   |  |
| Lapture import control number for this transaction?                                                                                                    |   |  |
| Explare import control number for this transaction? Top BoP categories                                                                                                    |   |  |
| Capture import control number for this transaction? Top BoP categories Compensation of employees                                                                                                    |   |  |
| Capture import control number for this transaction? Top BoP categories Compensation of employees                                                                                                    |   |  |
| Compensation of employees                                                                                                    |   |  |
| Explore import control number for this transaction?  Top BoP categories  Compensation of employees  Goffs                                                                                                    |   |  |
| Capture import control number for this transaction? Top BoP categories Compensation of employees Compensation of employees Control Control Con |   |  |

#### Select Add Import Control Number

| r   Payments   Recipients   Authorise   + | Log off                                                                                     |
|-------------------------------------------|---------------------------------------------------------------------------------------------|
|                                           |                                                                                             |
|                                           |                                                                                             |
|                                           | Download 🖶 Print                                                                            |
|                                           | Search (X) Ass                                                                              |
| Amount 🛇                                  | Add Import Control Number                                                                   |
| No items to display                       |                                                                                             |
| Add Import Control Number                 |                                                                                             |
|                                           | Paymente   Recipients   Authorise   + Amount O No Items to display O Automata Catedo Munter |

#### 5. (continued)

Add the Proforma Invoice Number, preceded by the PRO (Import Control Number)

Add the amount of the invoice and click on Add. If there are multiple invoices, these all need to be added individually

|            | 🕞 🚍 Menu   Acco                     | unts   Transfer   Payments   Recipients   Autho | orise   + | Log off     |          |
|------------|-------------------------------------|-------------------------------------------------|-----------|-------------|----------|
|            |                                     |                                                 |           |             | ×        |
| BoP cat    | tegory specific details - Import Co | ontrol Number                                   |           |             | _        |
| Import Cor | ntrol Number                        |                                                 |           |             | _        |
| PR0232     | 24116788M                           |                                                 |           |             |          |
|            |                                     |                                                 |           |             |          |
| Amount     |                                     |                                                 |           |             | _        |
| 30.00      |                                     |                                                 |           |             |          |
|            |                                     |                                                 |           |             | _        |
|            |                                     |                                                 |           |             | _        |
|            |                                     |                                                 |           |             | _        |
|            |                                     |                                                 |           |             | _        |
|            |                                     |                                                 |           |             | _        |
|            |                                     |                                                 |           |             | _        |
|            |                                     |                                                 |           |             | _        |
|            |                                     |                                                 |           |             | _        |
|            |                                     |                                                 |           |             | _        |
|            |                                     |                                                 |           |             | _        |
|            |                                     |                                                 |           |             | _        |
|            |                                     |                                                 |           |             |          |
|            |                                     |                                                 |           |             |          |
|            |                                     |                                                 |           | Cancel Add  |          |
|            |                                     |                                                 |           |             |          |
|            |                                     |                                                 |           |             |          |
|            |                                     |                                                 |           | Back Cancel | Continue |

Once all required invoices are added, select **Continue** to finalise the transaction

| 😨 🚍 Menu   Accounts   Transfer   Payment              | ts   Recipients   Authorise   + | Log o  | a D              |
|-------------------------------------------------------|---------------------------------|--------|------------------|
| BoP category specific details - Import Control Number |                                 |        |                  |
| Amount to be allocated: ZAR 0.00                      |                                 |        | Download 🕰 Print |
|                                                       |                                 |        | •                |
| Import Control details                                |                                 | Search | 🔍 🕀 Add          |
| Import Control Number 🗇                               | Amount 🗇                        |        |                  |
| PR02324116788M                                        | ZAR                             | 30.00  |                  |
|                                                       | Add Import Control Number       |        |                  |
|                                                       |                                 |        |                  |

5. (continued)

#### BoP Category Codes 103 and 104 - Non-Import Payments

(Where goods have already arrived in Namibia and cleared customs)

On the BoP code selection screen, search for the BoP code and select the valid category for your payment.

|   | 🕞 🚍 Menu   Accounts   Transfer   Payments   Recipients   Authorise   +                                                                                                    |  |
|---|----------------------------------------------------------------------------------------------------|--|
| E | BoP category specific details                                                                                                    |  |
|   | Details                                                                                                    |  |
|   | Please indicate the nature of this payment for regulatory reporting purposes. For ease of reference, you may search for the applicable category/description via keywords (Imports, Exports, services, Gift, etc.) or by category code, if known (103, 289, 401, etc.). |  |
|   | Search BoP category code or description 103                                                                                                    |  |
|   | Provide at least 3 characters<br>103-01 Import payments—excl capital goods and mining resources                                                                                                    |  |
|   | 103 - 02 Import payment - Capital Goods     103 - 03 Import payment - Gold       103 - 04 Import payment - Platinum     103 - 05 Import payment - Crude DI                                                                                                    |  |
|   | 103 - 68 Import payment - Refined petroleum products     103 - 07 Import payment - Diamonda       103 - 68 Import payment - Steal     103 - 10 Import payment - Soul       103 - 10 Import payment - Steal     103 - 10 Import payment - Inno Cre.                     |  |
|   | 163-11 Imports via the Namikian Post Office                                                                                                    |  |
|   | Top BoP categories                                                                                                    |  |

Enter **TIN/CCN number** – this is a mandatory field. If no TIN/CCN is available, the value **NO TIN** needs to be entered in the field.

#### Note:

- A slider is now available to activate. Should the Import Control details be required, activate the slider and continue to add Import Control details
- Import Control details are required for all payments outside the CMA. If the payment is within the CMA and greater than 5 million, TVS information also applies and the slider must be turned on
- If you are making payments within the CMA and amounts are less than 5 million, the indicator slider can be left off and no Import Control details will be required

|                                                     |   | Logur |  |
|-----------------------------------------------------|---|-------|--|
| Applicant                                           | ~ |       |  |
| Amount in 7AP                                       |   |       |  |
| 101.02                                              |   |       |  |
| 101.02                                              |   |       |  |
| Tax details                                         |   |       |  |
| Customs client number (TIN)                         |   |       |  |
| 00009115016                                         |   |       |  |
|                                                     |   |       |  |
| TAX number (Optional)                               |   |       |  |
| 125487998                                           |   |       |  |
|                                                     |   |       |  |
|                                                     |   |       |  |
| capture import control number for this transaction? |   |       |  |
|                                                     |   |       |  |
| Top BoP categories                                  |   |       |  |
| top for this gener                                  |   |       |  |
| Compensation of employees                           |   |       |  |
| <u> </u>                                            |   |       |  |
| Gifts                                               |   |       |  |
|                                                     |   |       |  |
|                                                     |   |       |  |

#### Select Add and then select Add Import Control Number (MRN)

| 👼 🚍 Menu   Accounts   Tr                 | ansfer   Payments   Recipients   Authorise   + |        | Log off                           |                  |
|------------------------------------------|------------------------------------------------|--------|-----------------------------------|------------------|
| BoP category specific details - Impor    | t Control Number (MRN)                         |        |                                   |                  |
|                                          |                                                |        | Ŀ                                 | Download 🔒 Print |
| Import Control (MRN) details             |                                                | Searc  | h O                               | Add              |
| Import Control Number (MRN) $ \Diamond $ | Transport document number $\Diamond$           | Amount | Add Import Control Number (MRN)   |                  |
|                                          | No items to display                            |        | Import bulk Import Control Number |                  |
|                                          | Add Import Control Number (MRN)                |        | (MKN)                             |                  |
|                                          |                                                |        |                                   |                  |

#### 5. (continued)

Add Import Control Number. NOTE: it needs to be in the format as per the orange highlight below

Add Transport document number and Amount then select Add

| PoD ostagory angelfa detaila Import Control Number (MDN)      |            |
|---------------------------------------------------------------|------------|
| losed Category Specific details - Import Control Number (MRN) |            |
|                                                               |            |
| 2023NOURA112074                                               |            |
| Transport document number                                     |            |
| NLG95254474                                                   |            |
|                                                               |            |
| Amount                                                        |            |
| 30.00                                                         |            |
|                                                               |            |
|                                                               |            |
|                                                               |            |
|                                                               |            |
|                                                               |            |
|                                                               |            |
|                                                               | Cancel Add |

Please enter a valid assessment number i.e. format CCYY + Customs Code + A + Assessment Number

Details of the invoice will be shown. Click on **Add** again should there be additional invoices. Note, all invoices relating to the payment should be added individually.

|                                  | Control Number (MRN)                  |          |       |                  |
|----------------------------------|---------------------------------------|----------|-------|------------------|
| Amount to be allocated: ZAR 0.00 |                                       |          |       |                  |
|                                  |                                       |          |       | Dormicad 🖨 🖬 int |
| Import Control (MRN) details     |                                       | Search   | 1     | bba 🕀            |
| Import Control Number (MRN) 🛇    | Transport document number $~\Diamond$ | Amount 🗘 |       |                  |
| 2023N00RA112547                  | NLG31416915                           | ZAR      | 70.00 |                  |
|                                  | NI 005354474                          | ZAR      | 30.00 |                  |
| 2023N00RA112674                  | NLG95254474                           |          |       |                  |

Once all invoice numbers and amounts have been added, select **Continue** to finalise the transaction as per the usual process.

6. After the BoP code has been selected, the outstanding amount needs to change to 0.00 and amount should be displayed next to the BoP code selection. Then **Continue** 

| Country                                                               |                                  |                     |                  |
|-----------------------------------------------------------------------|----------------------------------|---------------------|------------------|
| United States                                                         | ~                                |                     |                  |
| Outstanding amount to be allocated                                    |                                  |                     |                  |
| USD 0.00                                                              |                                  |                     |                  |
|                                                                       |                                  |                     |                  |
|                                                                       |                                  |                     | Download 🖨 Print |
| Regulatory reporting summary                                          |                                  | Search              | bba 🕂 🔎          |
| BoP code and description $\Diamond$                                   | Number of allocations $\Diamond$ | Allocation amount 🗘 |                  |
| 101 - 01 Advance payment - excl capital goods and<br>mining resources | 1                                | USD 1.11            |                  |
|                                                                       | + Add a BoP category co          | de                  |                  |
|                                                                       |                                  |                     |                  |

7. For non-CMA payments, documents are required. Pictured below are the documents required for BoP 101 and 103. NB: For CMA ZAR payments, no documents are required so this step can be skipped

|   | Documents required                                                                                                    |                                                                                                   |                        |        |
|---|----------------------------------------------------------------------------------------------------|---------------------------------------------------------------------------------------------------|------------------------|--------|
|   | Application reference: 1421755                                                                                                    |                                                                                                   |                        |        |
|   | Date and time: 17 Mar 2024 22:26:5                                                                                                    | 59                                                                                                |                        |        |
|   | Please upload the following docum                                                                                                    | nents:                                                                                            |                        |        |
|   | Pro-Forma Invoice                                                                                                    |                                                                                                   |                        |        |
|   | Import Permit                                                                                                    |                                                                                                   |                        |        |
|   |                                                                                                    |                                                                                                   | Search                 | ۹) و   |
|   | Document type 💠                                                                                                    | File name 🛇                                                                                       | Status 🗘               |        |
|   |                                                                                                    |                                                                                                   |                        |        |
|   |                                                                                                    | No items to dis                                                                                   | play                   |        |
|   |                                                                                                    | No items to di                                                                                    | play<br>nent<br>Cancel | Skip   |
|   | ) = Menu   Accounts   Trans                                                                                                    | No items to dia<br>ᠿ Add docu<br>sfer   Payments   Authorise   Profiles   +                       | play<br>ment<br>Cancel | Skp    |
|   |                                                                                                    | No items to dia                                                                                   | play<br>ment<br>Cancel | Skip   |
| • | Menu   Accounts   Trans Documents required Application reference: 1421755                                                                                                    | No items to dia                                                                                   | play<br>ment<br>Cancei | Skip   |
|   | Menu   Accounts   Trans     Documents required     Application reference: 1421755     Date and time: 17 Mar 2024 22:29:50                                                                                                    | No items to di<br>Add docu<br>Isfer   Payments   Authorise   Profiles   +                         | play<br>ment<br>Cancel | Skip ( |
|   | Menu   Accounts   Trans  Menu   Accounts   Trans  Documents required  Application reference: 1421755 Date and time: 17 Mar 2024 22:29:53 Please upload the following documents                                                               | No items to di                                                                                    | play<br>ment<br>Cancel | Skip   |
|   | Menu   Accounts   Trans     Menu   Accounts   Trans     Documents required     Application reference: 1421755     Date and time: 17 Mar 2024 22:29:55     Please upload the following docume     • Invoice                                   | No items to dia<br>(*) Add docu<br>Isfer   Payments   Authorise   Profiles   +<br>52<br>tents:    | play<br>ment<br>Cancel | Skip   |
|   | Menu   Accounts   Trans     Menu   Accounts   Trans     Documents required     Application reference: 1421755     Date and time: 17 Mar 2024 22:29:57     Please upload the following docume     • Invoice     • Invoice                     | No items to dia<br>Sefer   Payments   Authorise   Profiles   +<br>S2<br>eived From Clearing Agent | play ment Cancel       | Shp    |
|   | Menu   Accounts   Trans     Documents required     Application reference: 1421755     Date and time: 17 Mar 2024 22:29:55     Please upload the following docume     Invoice     Import Clearing Documents Rece     Transportation Documents | No items to di                                                                                    | play<br>ment<br>Cancel | Skp    |

Cancel Skip Upload

8. Select **Add** on the right side of screen and then select **Add Document** to add all the supporting documents required for Exchange Control approval relating to the payment

| Documents required                     |             |              |           |
|----------------------------------------|-------------|--------------|-----------|
| Application reference: 1265854         |             |              |           |
| Date and time: 25 Jul 2023 10:34:40    |             |              |           |
| Please upload the following documents: |             |              |           |
| Pro-Forma Invoice                      |             |              |           |
| Import Permit                          |             |              |           |
|                                        |             |              |           |
|                                        |             | Search       | Q (+) Add |
| Document type                          | File name 🛇 | Status 🗘     |           |
|                                        | No items    | s to display |           |
|                                        | (+) Ad      | d document   |           |
|                                        |             |              |           |

- 9. Select **Document Type**, locate the file and click on **Upload** 
  - More than one attachment can be done
  - Document size should not exceed 10MB
  - Valid file formats are .PDF .TIFF .TIF .JPG .GIF
  - Once first document is uploaded, select Add more to add the next

| Attach documents      |        |
|-----------------------|--------|
| Application reference |        |
| 1281057               |        |
| Date and time         |        |
| 13 Aug 2023 09:57:30  |        |
| Document type         |        |
| Pro-Forma Invoice     | Ų      |
| Attach a document     |        |
| Test doc upload.pdf   | Browse |
|                       |        |
|                       |        |

10. Once all documents are loaded, click on **Upload** in the bottom right corner

| 🕞 🚍 Menu   Accounts   Transfer   Pi                                                                 | ayments   +                                      | Log off            |
|----------------------------------------------------------------------------------------------------|--------------------------------------------------|--------------------|
| Upload Documents                                                                                    | Global Payments Global Receipts Global Transfers |                    |
|                                                                                                    |                                                  | 🕹 Download 🛱 Print |
| Application reference                                                                               | 1246835                                          |                    |
| Date + Time                                                                                         | 21 Jun 2023 12:23:52                             |                    |
| Please Note<br>Uploads are restricted to a maximum of 10MB per file. Valid form<br>Upload documents | ats include: PDF, TIFF, TIF, JPG and GIF.        | 🔾 Search 😝 Arld    |
| Document attached                                                                                   |                                                  |                    |
| Get Quote error.pdf                                                                                 | Remove                                           |                    |
| Alternatively, you may email the documents as follows, Note that                                    | this can result in longer turnaround times.      |                    |
| Email details for documents                                                                         |                                                  |                    |
| CLID 6200176   Support 12951143   TECH REF 101 K-20230621122352   BF hi                             | 5qj   SID 63512553ced1c3c                        | Cancel             |

11. Submitted screen will be displayed if documents were uploaded successfully. Now **Continue** 

| 🕞 🚍 Menu   Accounts   Transfer   Payr                                                                                                    | nents   Authorise   Profiles   +                    | Log off |
|----------------------------------------------------------------------------------------------------|-----------------------------------------------------|---------|
| Document upload results                                                                                                    |                                                     |         |
| Application reference: 1281057                                                                                                    |                                                     |         |
| Date and time: 13 Aug 2023 09:57:30                                                                                                    |                                                     |         |
| Uploaded documents                                                                                                    |                                                     |         |
| Document type 💲                                                                                                    | Status 🗘                                            |         |
| Import Permit                                                                                                    | Uploaded                                            |         |
| Pro-Forma Invoice                                                                                                    | Uploaded                                            |         |
| Alternatively, you may email the documents as follows. No<br>International Business Center (IBC) - Namibia<br>Email address: SWIFTNamibia@rmb.com.na | te that this can result in longer turnaround times. |         |
|                                                                                                    |                                                     |         |

12. Summary screen will be displayed

| ease confirm                                                |                       |  |
|-------------------------------------------------------------|-----------------------|--|
| se confirm that all your global payment details are correct |                       |  |
| Transaction details                                         |                       |  |
| Transaction type                                            |                       |  |
| Global payments                                             |                       |  |
| Beneficiary name                                            | Applicant name        |  |
| EUR BEN V1 SCREENS FINAL                                    | MR JOHN DOE           |  |
| To account                                                  | From account          |  |
| DE1234567890000000                                          | 12345678900           |  |
| Payment currency                                            | Amount in EUR         |  |
| EUR                                                         | 1.00                  |  |
| Own reference                                               | Beneficiary reference |  |
| Test                                                        | Test                  |  |
| Value date                                                  |                       |  |
|                                                             |                       |  |

13. Scroll down and **accept** the **Terms and Conditions** and **Regulatory Declaration** by placing a tick in the appropriate boxes. Click **Confirm** 

| Renu   Accounts   Transfer   Payments   Authorise   Profiles   +                                                                                                    |
|----------------------------------------------------------------------------------------------------|
| Regulatory declaration                                                                                                    |
| VWe, the undersigned, hereby declare that:                                                                                                    |
| 1. I have read this document and know and understand the contents thereof                                                                                                   |
| 2. The information furnished above is in all respects both true and correct                                                                                                 |
| 3. The currency applied for will only be used for the specific purpose stated herein                                                                                        |
| 4. The documentation presented in support of this application is in all respects authentic                                                                                  |
| 5. I have been informed of the limit applicable to the above transaction and confirm that this limit will not be exceeded as a result of the conclusion of this transaction |
| 6. I consent to this information being provided to the Inland Revenue and/or FIC.                                                                                           |
| 7. Kindly email the relevant supporting documents to SWIFTNamibia@rmb.com.na.                                                                                               |
| 8. Should you have any queries please contact us on 061 299 8668.                                                                                                    |
| Terms and conditions Terms and conditions                                                                                                    |
| I agree to the terms and conditions                                                                                                    |
| Cancel Edit Save Contrim                                                                                                    |

- 14. Submitted payments will move to the authoriser/s for authorisation.
  - Authoriser needs to sign in and go to Forex
  - Select Global Payments and select Authorisation Needed
  - Depending on the number of authorisers required to authorise Global Payments (usually 2), the payment will move into partially authorised status
  - Second authoriser needs to sign in and complete the final authorisation process

|                                       |                        |                       |              |             |          |                            | Download 🖶                                                                                                    |
|---------------------------------------|------------------------|-----------------------|--------------|-------------|----------|----------------------------|----------------------------------------------------------------------------------------------------|
| Global payments - Ready f             | or authorisation       |                       |              |             | Sea      | arch                       |                                                                                                    |
| Reference - beneficiary 🛇             | Payment type 💲         | Capture date 💠        | Value date 🛇 | Account 🗘   | Amount 🛇 | Status 🛇                   | Select all                                                                                                    |
| 1281057 - EUR BEN V1 SCREENS<br>FINAL | Beneficiary            | 13 Aug 2023           | 15 Aug 2023  | 12345678900 | EUR 1.00 | Authorisation<br>Requested | <ul> <li>Image: Second second sec</li></ul> |
|                                       |                        |                       |              |             |          |                            |                                                                                                    |
|                                       |                        |                       |              |             |          |                            |                                                                                                    |
|                                       |                        |                       |              |             |          | Répot                      | Authoritie                                                                                                    |
| 🕞 🚍 Menu   Acco                       | unts   Transfer   Payr | nents   Authorise   P | rofiles   +  |             |          | Reject                     | Lutration<br>Log off                                                                                                    |

15. Finalise the authorisation process on the FNB App or Verify Passcodes as per set up

| Verify Passcodes         In order to authority your passcodes         Plase tack the build vertiles are correct. If the details are informert, these can be updated in My Profile.         Passcode Details         Authorisation Passcode sent to       081***2865         Reference Pass Code sent to       Jose************************************ | Verify Passcodes         In order to authorize you are required to enter your passcodes         Passcode betails         Passcode Details         Authorization Passcode sent to Ole*****0***         Determine Pass Code sent to Ole*****0***         Determine Pass Code sent to Ole******0***         Determine Pass Code sent to Ole******0***         Authorization Pass Code sent to Ole************         Determine Pass Code sent to Ole****************         Authorization Pass Code sent to Ole************************************ | (              | 🖶 🗕 Menu   Accounts                                                                         | Transfer   Payments   Authorise   Profiles   +                                              |        |
|----------------------------------------------------------------------------------------------------|----------------------------------------------------------------------------------------------------|----------------|---------------------------------------------------------------------------------------------|---------------------------------------------------------------------------------------------|--------|
| In order to authorize you are enguined to order your passodes<br>Please check the below details are correct, these can be updated in My Profile.<br>Passode Details<br>Authorization Passode sent to 081***285<br>Reference Pass Code sent to Jose************************************                                                                 | In order to authorize you we required to order your passcodes<br>Please check the below details are correct. If the details are incorrect, these can be updated in My Profile.<br>Passcode Details<br>Authorization Passcode sent to 081***285<br>Reference Pass Code sent to Joer************************************                                                                                                    |                | Verify Passcodes                                                                            |                                                                                             |        |
| Passcode Details       Authorisation Passcode sent to     051***2865       Reference Pass Code sent to     JDse************************************                                                                                                    | Passcode Details     001***2805       Authorisation Passcode sent to     001***2805       Reference Pass Code sent to     Jober****0***bcemusa       Date initiated     -       Enter Passcodes     -       Authorisation Pass Code     #350       Reference Pass Code     1165-25U5-0030        Reference Pass Code     1165-25U5-0030                                                                                                    |                | In order to authorise you are required to en<br>Please check the below details are correct. | iter your passcodes<br>1. If the details are incorrect, these can be updated in My Profile. |        |
| Authorisation Passcode sent to     081***2805       Reference Pass Code sent to     JBoe*****0***       Date Initiated     -       Enter Passcodes     830       Authorisation Pass Code     1175/2515/6030       (Reference Pass Code     1175/2515/6030                                                                                              | Authorisation Passocode sent to     001****2865       Reference Pass Code sent to     J00e*****0*****************************                                                                                                    |                | Passcode Details                                                                            |                                                                                             |        |
| Reference Pass Code sent to     JOse************************************                                                                                                    | Reference Pass Code sent to     JDeet*****@**bcom.na       Date initiated     -       Enter Pass Code     -       Authorisation Pass Code     8350       Reference Pass Code     1FIFSZEUS-GOSC        Resend Pass Codes     1FIFSZEUS-GOSC                                                                                                    |                | Authorisation Passcode sent to                                                              | 081***2865                                                                                  |        |
| Date Initiated - Enter PassCodes Authorisation Pass Code 8530 Reference Pass Code 1175/2EU56036 (Resear Pass Code )                                                                                                    | Date initiated - Enter Passcodes Authorisation Pass Code 8530 Reference Pass Code 1FIFSZEUS-0030 Resend Pass Codes                                                                                                    |                | Reference Pass Code sent to                                                                 | JDoe******@**b.com.na                                                                       |        |
| Enter Passcodes Authorisation Pass Code  Reference Pass Code  (THSZEUS-0030)  (Testern Pass Codes)                                                                                                    | Enter Passcodes Authorisation Pass Code  Reference Pass Code  IFISZEUS-0030  Reserved Pass Codes                                                                                                    |                | Date initiated                                                                              |                                                                                             |        |
| Authorisation Pass Code 8530           Reference Pass Code         11FI-52EU-5-003E           (Resend Pass Codes)         111-52EU-5-003E                                                                                                    | Authorisation Pass Code     8530       Reference Pass Code     1952EU50030       Resend Pass Codes     1952EU50030                                                                                                    |                | Enter Passcodes                                                                             |                                                                                             |        |
| Reference Pass Code         1FI5-ZEU5-0036           (Resend Pass Codes)                                                                                                    | Reference Pass Code         1FI5-ZEU5-0036           (Resend Pass Codes)                                                                                                    |                | Authorisation Pass Code                                                                     | 8530                                                                                        |        |
| (Resend Pass Codes)                                                                                                    | (Resend Pass Codes)                                                                                                    |                | Reference Pass Code                                                                         | 1FI5-ZEU5-003G                                                                              |        |
|                                                                                                    |                                                                                                    |                | Resend Pass Codes                                                                           |                                                                                             |        |
|                                                                                                    |                                                                                                    |                |                                                                                             |                                                                                             |        |
|                                                                                                    |                                                                                                    |                |                                                                                             |                                                                                             |        |
|                                                                                                    |                                                                                                    |                |                                                                                             |                                                                                             |        |
|                                                                                                    |                                                                                                    |                |                                                                                             |                                                                                             |        |
|                                                                                                    |                                                                                                    |                |                                                                                             |                                                                                             |        |
|                                                                                                    |                                                                                                    |                |                                                                                             |                                                                                             |        |
|                                                                                                    |                                                                                                    |                |                                                                                             |                                                                                             |        |
|                                                                                                    |                                                                                                    |                |                                                                                             |                                                                                             |        |
|                                                                                                    |                                                                                                    |                |                                                                                             |                                                                                             |        |
|                                                                                                    |                                                                                                    |                |                                                                                             |                                                                                             |        |
|                                                                                                    |                                                                                                    |                |                                                                                             |                                                                                             |        |
|                                                                                                    |                                                                                                    |                |                                                                                             |                                                                                             |        |
|                                                                                                    |                                                                                                    | SUPRT NR 53738 | 68   TECH REF E2-1-L-L20230813100019                                                        |                                                                                             | Cancel |
| SUPRT NR 5373663   TECH REF E2-14-120230813160019                                                                                                    | SUPRT NR 5373664   TECH REF E2-14-130230813100019 Cancel Continue                                                                                                    |                |                                                                                             |                                                                                             |        |

16. Once fully authorised, the payment will move to the Get Quote tab. Under Global Payments, select the Get Quote tab and select Get Quote next to the payment

| ex                                                                                                    |                               | Global<br>Payments | Global<br>Beneficiaries | Global Receipts             | Global Transfers         |                                 |                    |
|----------------------------------------------------------------------------------------------------|-------------------------------|--------------------|-------------------------|-----------------------------|--------------------------|---------------------------------|--------------------|
| ress Authorisation needed                                                                               | Get quote History             |                    |                         |                             |                          |                                 | 🔓 Download 🖨 Print |
|                                                                                                    |                               |                    |                         |                             |                          |                                 |                    |
| bal payments - Ready fo                                                                                 | or quote                      |                    |                         |                             |                          | Search                          |                    |
| bal payments - Ready fo                                                                                 | DF QUOTE<br>Payment type ⇔    | Capture date       | • 0                     | Value date 🛇                | Account 🛇                | Search                          |                    |
| Ibal payments - Ready fo<br>Reference - beneficiary $\Diamond$<br>1281057 - EUR BEN VI SCREENS<br>FINAL | Payment type 🗘<br>Beneficiary | Capture date       | • 0                     | Value date 🗘<br>15 Aug 2023 | Account \$               | Search<br>Amount \$             | <b>Q</b>           |
| bal payments - Ready for<br>Reference - beneficiary $\Diamond$<br>1281057 - EUR BEN VI SCREENS<br>EINAL | Payment type 🗘                | Capture date       | • \$                    | Value date 🗘<br>15 Aug 2023 | Account ≎<br>12345678900 | Search<br>Amount \$<br>EUR-1 00 | ٩)                 |

17. You will have 120 seconds to Accept or Decline the quote. If declined, it will revert to Get Quote and, if accepted, it will move to the final step

If a quote is not accepted – and the payment will not be processed until such time as a quote is accepted – this transaction will remain pending in the Get Quote tab under Global Payments

| 🕞 🚍 Menu   Accounts   Transfer   Payment             | s   Authorise   Profiles   +                       | Log off |
|------------------------------------------------------|----------------------------------------------------|---------|
| Quote                                                |                                                    |         |
| Accept quote<br>Your quote is valid for 120 seconds. | Specified currency<br>EUR<br>Amount in EUR<br>1.00 |         |
|                                                      | Exchange rate 21.3937695 Amount in NAD             |         |
|                                                      | 21.39                                              |         |

#### 18. Click on Finish

| Thank you         Transaction details         Transaction details         Transaction type         Global payments         Beneficiary name       Applicant name         EUR BEN V1 SCREENS FINAL       John Doe         To account       Form account         DE 1967/0800500808202000       Form account         Payment currency       Amount in EUR         EUR       1.00 |                          | ۲ |                  |                                                            |  |
|----------------------------------------------------------------------------------------------------|--------------------------|---|------------------|------------------------------------------------------------|--|
| Transaction details       Transaction details       Transaction type       Global payments       Beneficiary name     Applicant name       EUR BEN VI SCREENS FINAL     John Doe       To account     From account       DE19670800500803020200     12345678900       Payment currency     Amount in EUR       EUR     1.00                                                    |                          |   | Thank you        |                                                            |  |
| Transaction details       Transaction type       Global payments       Beneficiary name     Applicant name       EUR BEN VI SCREENS FINAL     John Doe       To account     From account       DE19670800500803020200     12345878900       Payment currency     Amount in EUR       EUR     1.00                                                                              |                          |   | Your global payn | nent was successfully submitted to the bank for processing |  |
| Transaction details       Transaction type       Global payments       Beneficiary name     Applicant name       EUR BEN V1 SCREENS FINAL     John Doe       To account     From account       DE19670800500808202000     12345678900       Payment currency     Amount in EUR       EUR     1.00                                                                              |                          |   | Transaction ref: | 1281057                                                    |  |
| Transaction type       Global payments       Beneficiary name     Applicant name       EUR BEN V1 SCREENS FINAL     John Doe       To account     From account       DE19670800500830820200     12345678900       Payment currency     Amount in EUR       EUR     1.00                                                                                                    | Transaction details      |   |                  |                                                            |  |
| Global payments       Beneficiary name     Applicant name       EUR BEN V1 SCREENS FINAL     John Doe       To account     From account       DE19670800500850820200     12345678900       Payment currency     Amount in EUR       EUR     1.00                                                                                                    | Transaction type         |   |                  |                                                            |  |
| Beneficiary name     Applicant name       EUR BEN VI SCREENS FINAL     John Doe       To account     From account       DE19670800500830820200     12345678900       Payment currency     Amount in EUR       EUR     1.00                                                                                                    | Global payments          |   |                  |                                                            |  |
| Beneficiary name     Applicant name       EUR BEN V1 SCREENS FINAL     John Doe       To account     From account       DE196708005008308202000     12345878900       Payment currency     Amount in EUR       EUR     1.00                                                                                                    |                          |   |                  |                                                            |  |
| EUR BEN VI SCREENS FINAL     John Doe       To account     From account       DE19670800500830820200     12345678900       Payment currency     Amount in EUR       EUR     1.00                                                                                                    | Beneficiary name         |   |                  | Applicant name                                             |  |
| To account         From account           DE196708005008308202000         12345678900           Payment currency         Amount in EUR           EUR         1.00                                                                                                    | EUR BEN V1 SCREENS FINAL |   |                  | John Doe                                                   |  |
| DE19670800500830820200         12345678900           Payment currency         Amount in EUR           EUR         1.00                                                                                                    | To account               |   |                  | From account                                               |  |
| Payment currency Amount in EUR EUR Down reference                                                                                                    | DE19670800500830820200   |   |                  | 12345678900                                                |  |
| EUR 1.00                                                                                                    | Payment currency         |   |                  | Amount in EUR                                              |  |
| Demokrane Benfelinenkenen                                                                                                    | EUR                      |   |                  | 1.00                                                       |  |
| Ours reference Beneficien reference                                                                                                    |                          |   |                  |                                                            |  |
| own reference beneficially reference                                                                                                    | Own reference            |   |                  | Beneficiary reference                                      |  |

19. Payment will reflect in the **History** tab in an **In-Progress** state. This means that the payment is being reviewed by Exchange Control to determine compliance to Bank of Namibia regulations for cross-border payments.

| orex                                                                          |                               | Global<br>Payments            | Global<br>Beneficiaries Global | Receipts Global Transfers |                                |                         |                  |
|-------------------------------------------------------------------------------|-------------------------------|-------------------------------|--------------------------------|---------------------------|--------------------------------|-------------------------|------------------|
| In progress Authorisation needed                                              | Get quote History             | Ð                             |                                |                           |                                |                         |                  |
| Search by                                                                     |                               |                               |                                |                           |                                |                         |                  |
| Value date range                                                              |                               |                               |                                |                           |                                |                         |                  |
| 0 - 1 Month                                                                   |                               |                               | ~                              |                           |                                |                         |                  |
|                                                                               |                               |                               |                                |                           |                                |                         |                  |
|                                                                               |                               |                               |                                |                           |                                |                         | Download 🕰 Bri   |
|                                                                               |                               |                               |                                |                           |                                |                         | 🔒 Download 🖶 Pri |
| History                                                                       |                               |                               |                                |                           | Search                         |                         | Download 🖶 Pri   |
| History<br>Reference - Beneficiary 🜣                                          | Payment type                  | Capture date 🗘                | Value date 🛇                   | Account 🗘                 | Search<br>Amount \$            | Status 🗘                | Download 🖶 Pri   |
| History<br>Reference - Beneficiary O<br>1281057 - EUR BEN V1 SCREENS<br>FINAL | Payment type ᅌ<br>Beneficiary | Capture date ᅌ<br>13 Aug 2023 | Value date 🗘<br>15 Aug 2023    | Account \$<br>12345678900 | Search<br>Amount ¢<br>EUR 1.00 | Status 🗘<br>in Progress | Download Pri     |

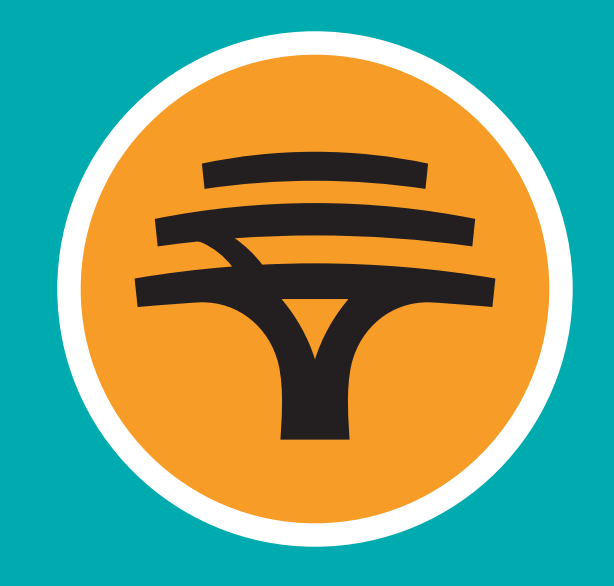

First National Bank of Namibia Limited. Reg. No. 2002/0180. A subsidiary of FirstRand Namibia Limited